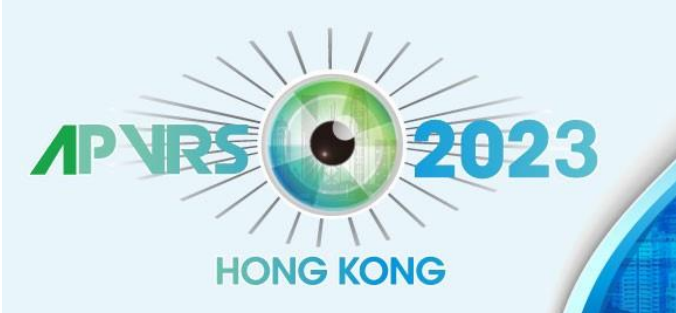

held in conjunction with APOIS 2023 Congress, APSEG 2023 Annual Meeting and ASMHK 2023

December 8-10, 2023 Hong Kong Convention and Exhibition Centre

Hosts

apvis

APOIS

twelty of Medice

The state of the state of the state

### **Guidelines for Submitting Abstracts**

Step 1: Log in the Congress system at <a href="https://congress.apvrs.org/">https://congress.apvrs.org/</a> with your email and password.

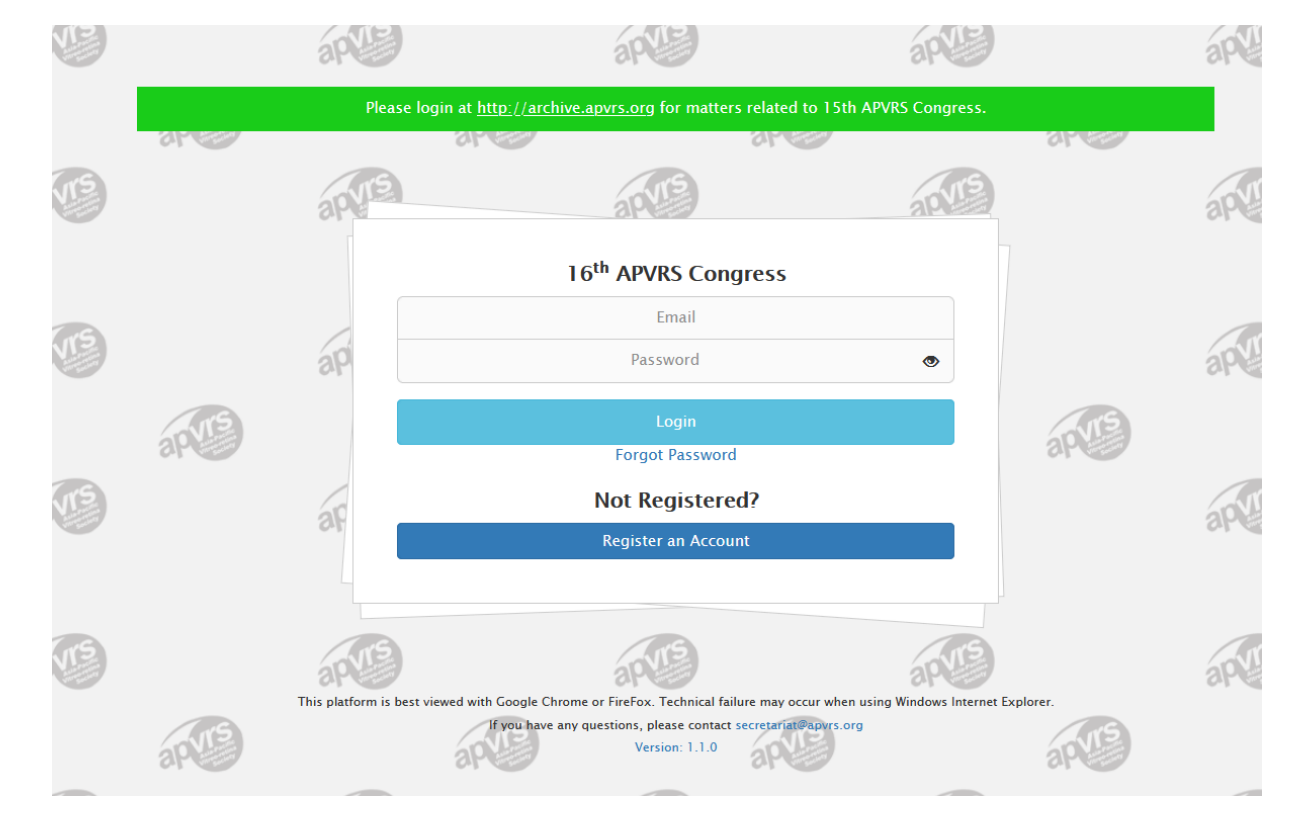

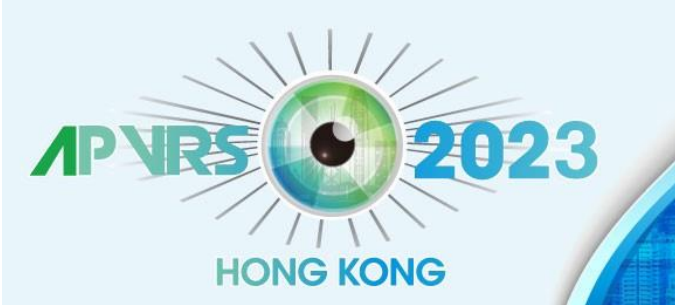

held in conjunction with APOIS 2023 Congress, APSEG 2023 Annual Meeting and ASMHK 2023

December 8-10, 2023 Hong Kong Convention and Exhibition Centre

Hosts

APOIS

Step 2: Click "Abstract" > "Abstract Submission" to open the submission page. Submissions by post, email, fax, or any other means will NOT be accepted.

If you are submitting abstracts in Vitreo-retina field, please choose APVRS Submissions.

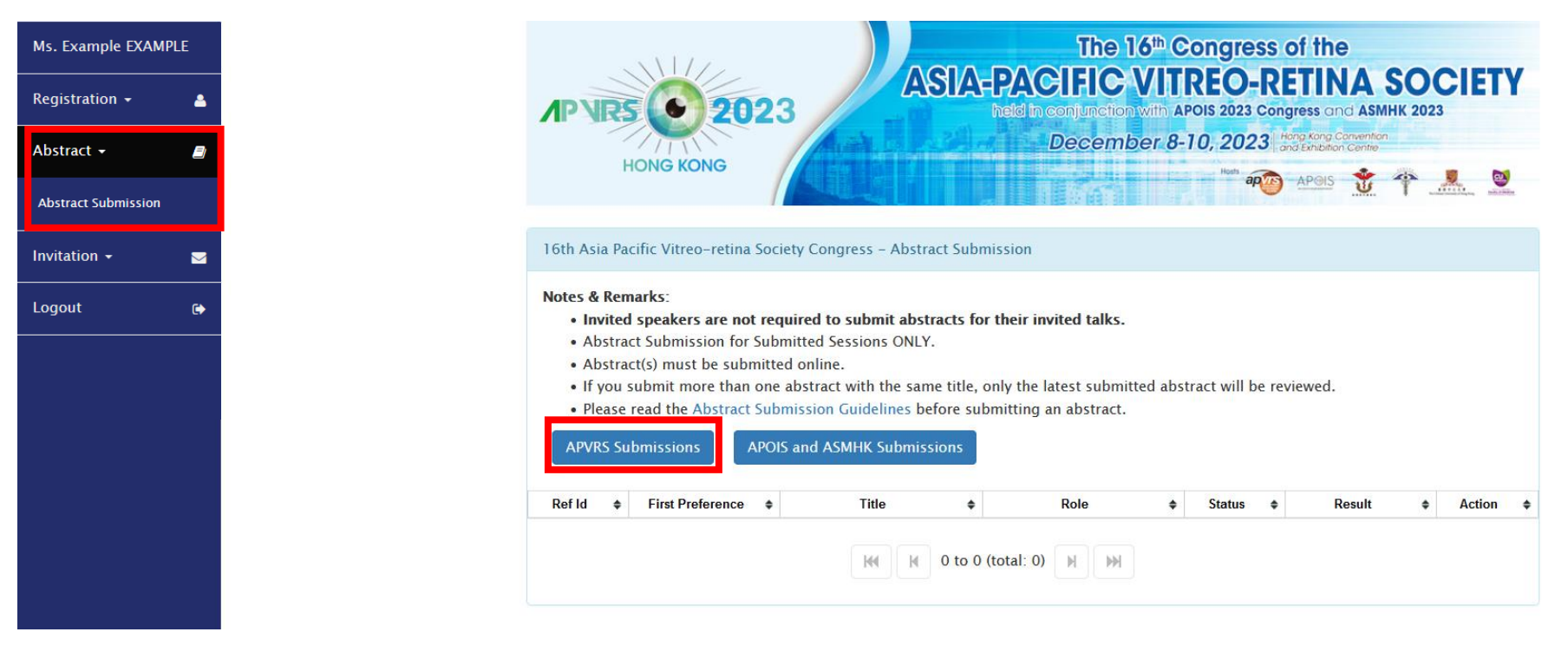

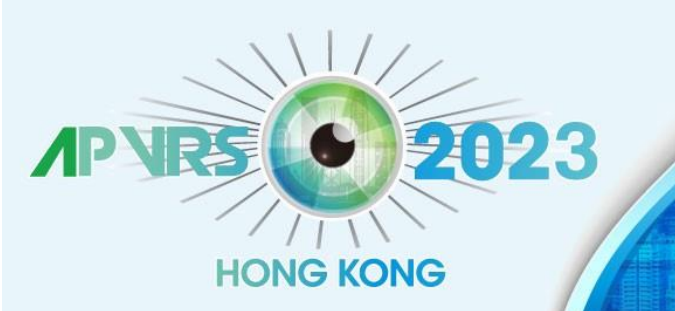

held in conjunction with APOIS 2023 Congress, APSEG 2023 Annual Meeting and ASMHK 2023

December 8-10, 2023 Hong Kong Convention and Exhibition Centre

Hosts

apvis

APOIS

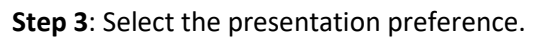

| Is. Example EXAMPLE | The 16 <sup>th</sup> Congress of the                                                              |
|---------------------|---------------------------------------------------------------------------------------------------|
| egistration 🗕 🔺     | ASIA-PACIFIC VIIREO-RETINA SOCIETY<br>held in conjunction with APOIs 2023 Congress and ASMHK 2023 |
| istract 🗝 📓         | HONG KONG                                                                                         |
| itation 👻 🖂         |                                                                                                   |
| gout 🕞              | Please read the Abstract Submission Guidelines before submitting an abstract                      |
|                     | Abstract Submission Guidelines                                                                    |
|                     | Please select your presentation preference.                                                       |
|                     | 1. Free Paper                                                                                     |
|                     | (Compulsory)                                                                                      |
|                     | 2. Poster                                                                                         |
|                     | (Optional)                                                                                        |
|                     | 3. E-Poster                                                                                       |
|                     | (Optional) Create an abstract Canc                                                                |

\* Free Papers and Posters are allowed to choose multiple preferences, which the 2<sup>nd</sup> or the 3<sup>rd</sup> presentation preference will be considered when the abstract for the 1<sup>st</sup> presentation preference is rejected.

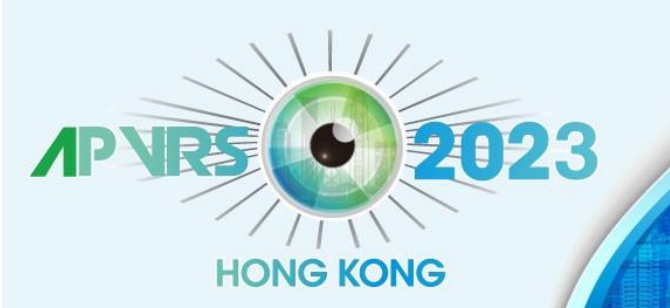

held in conjunction with APOIS 2023 Congress, APSEG 2023 Annual Meeting and ASMHK 2023

December 8-10, 2023 Hong Kong Convention and Exhibition Centre

Hosts

apvis

APOIS

COLOR STREET

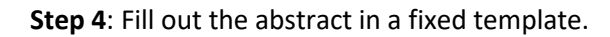

\* The abstract content MUST be in 250 words (excluding title).

\* Video submitter is requested to upload an 8-minutes video in MP4 format.

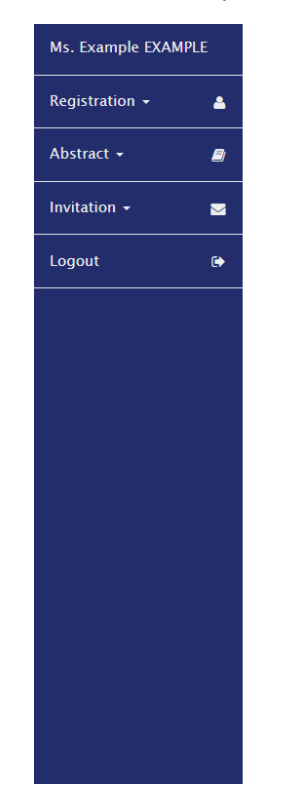

| HON                                                                                                    | <b>2023</b><br>IG KONG                                                                   | ASIA-PACIFI<br>Held h contur<br>Dec                                                     | C VITREO-RETIN<br>C VITREO-RETIN<br>Ction with APOIS 2023 Congress and<br>ember 8-10, 2023 Here tong Con-<br>ember 8-10, 2023 Area tong Con-<br>ember 8-10, 2023 Area tong Con- | A SOCIET<br>ASMHK 2023<br>Wenton<br>Terre |
|----------------------------------------------------------------------------------------------------|------------------------------------------------------------------------------------------|-----------------------------------------------------------------------------------------|----------------------------------------------------------------------------------------------------|-------------------------------------------|
| 1                                                                                                    | 2                                                                                        | 3                                                                                       | 4                                                                                                    | 5                                         |
| Abstract                                                                                                    | Subspecialty                                                                             | Author Information                                                                      | Financial Disclosure                                                                                                    | Declaration                               |
| Abstract<br>Remarks:<br>• Do NOT n<br>any indivi                                                                         | nention in the abstract the<br>duals involved in the stud<br>the abstract title a maxim  | e names of any affiliated institutes, aca<br>y.<br>mum of 250 words is allowed for each | idemic institutions, hospitals, eye cen                                                                                                    | iters, etc. or names o                    |
| Abstract<br>Remarks:<br>• Do NOT n<br>any indivi<br>• Excluding<br>* : Mandatory<br>Title: *                             | nention in the abstract the<br>duals involved in the stud<br>the abstract title, a maxir | e names of any affiliated institutes, aca<br>y.<br>mum of 250 words is allowed for each | ademic institutions, hospitals, eye cen<br>abstract.                                                                                                    | iters, etc. or names of                   |
| Abstract<br>Remarks:<br>• Do NOT n<br>any indivi<br>• Excluding<br>* : Mandatory<br>Title: *<br>Title                    | nention in the abstract the<br>duals involved in the stud<br>the abstract title, a maxir | e names of any affiliated institutes, aca<br>y.<br>mum of 250 words is allowed for each | udemic institutions, hospitals, eye cen<br>abstract.                                                                                                    | iters, etc. or names of                   |
| Abstract<br>Remarks:<br>• Do NOT n<br>any indivi<br>• Excluding<br>* : Mandatory<br>Title: *<br>Title<br>40 word(s) left | nention in the abstract the<br>duals involved in the stud<br>the abstract title, a maxir | e names of any affiliated institutes, aca<br>y.<br>mum of 250 words is allowed for each | udemic institutions, hospitals, eye cen<br>abstract.                                                                                                    | iters, etc. or names o                    |

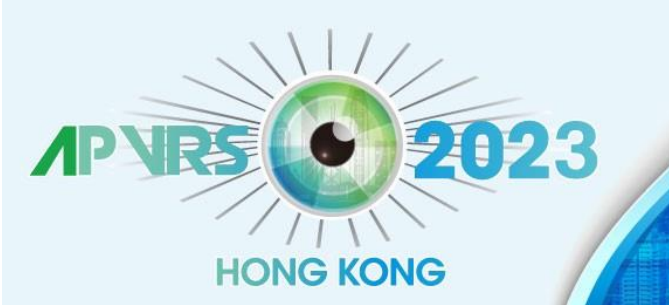

held in conjunction with APOIS 2023 Congress, APSEG 2023 Annual Meeting and ASMHK 2023

December 8-10, 2023 Hong Kong Convention and Exhibition Centre

Hosts

apvis

APOIS

twelty of Medice

THE REAL PROPERTY.

### Step 5: Select relevant subspecialty for the abstract.

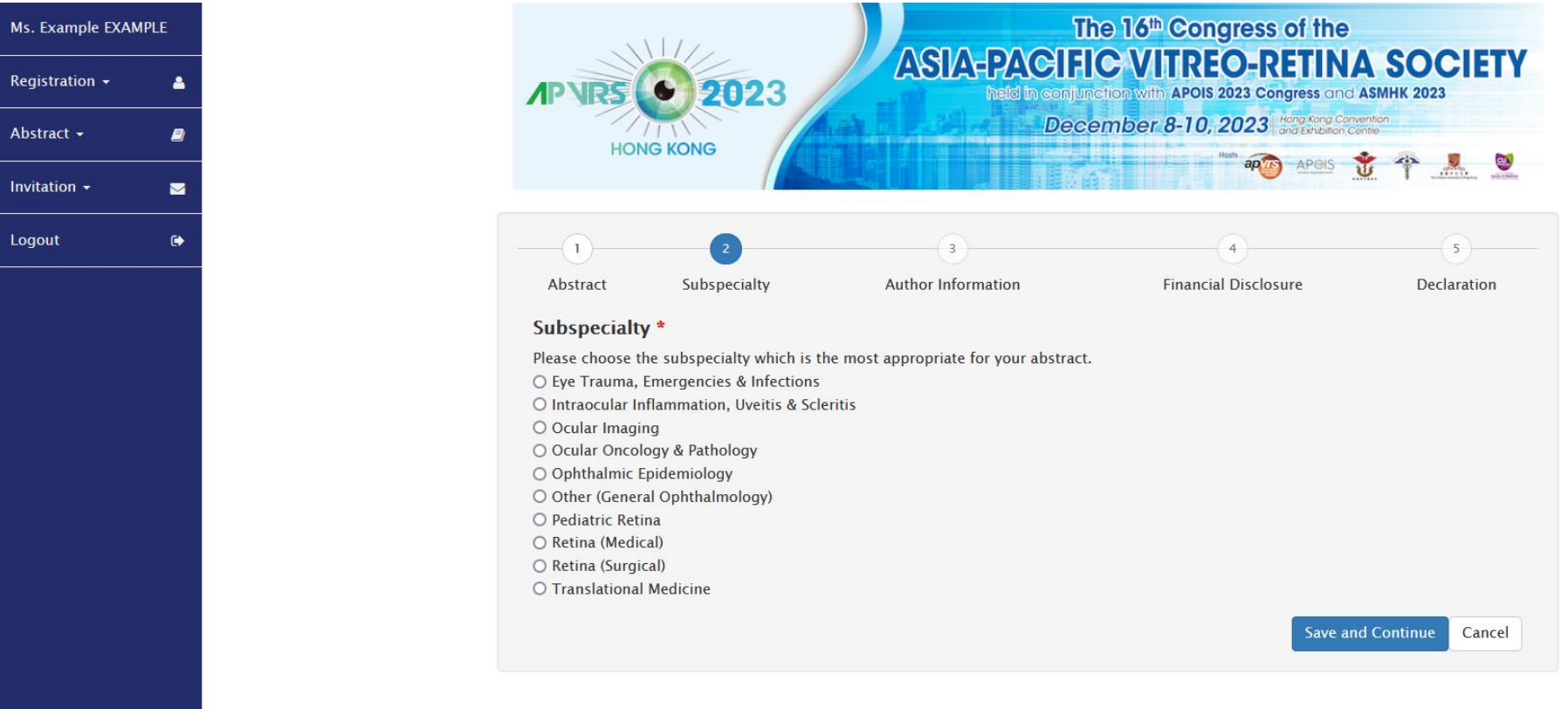

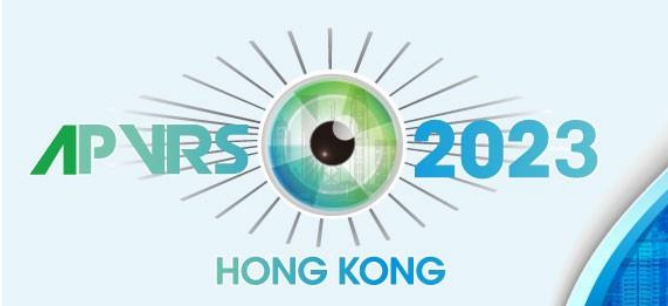

held in conjunction with APOIS 2023 Congress, APSEG 2023 Annual Meeting and ASMHK 2023

December 8-10, 2023 Hong Kong Convention and Exhibition Centre

Hosts

ap

APOIS

COLOR STREET

**Step 6**: Add co-author by email and name, and the co-author will show up if s/he has registered. Please click "Click here to create new Co-Author if you cannot find it in the list" if your co-author has not registered.

| Ms. Example EXAMPLE | 1                                                                                                    | 2                                                                                                    | 3                                                                                                    | 4                                                                                                    | 5                                                           |
|---------------------|----------------------------------------------------------------------------------------------------|----------------------------------------------------------------------------------------------------|----------------------------------------------------------------------------------------------------|----------------------------------------------------------------------------------------------------|-------------------------------------------------------------|
| Registration -      | Abstract                                                                                                    | Subspecialty                                                                                                    | Author Information                                                                                                    | Financial Disclosure                                                                                                    | Declaration                                                 |
| Abstract -          | Author Inform                                                                                                    | ation                                                                                                    |                                                                                                    |                                                                                                    |                                                             |
| Invitation -        | Remarks<br>• To add co-aut<br>matching co-a<br>detail guidelin                                                     | thor(s) to your abstract,<br>author(s) are found, ple<br>les.                                                                                                   | first search for their details in our dat<br>ase enter the correct new contact info                                                                                         | abase of delegates from previous co<br>mation when prompted. Please clicl                                                                                       | ongresses. If no<br>k here to download the                  |
| Logout 🕞            | <ul> <li>The First Auth</li> <li>CO-AUTHOR(<br/>them to appea</li> <li>Only the Subm<br/>contact the AP</li> </ul> | <b>tor</b> is expected to regis<br><b>S)</b> – A maximum of <b>FIV</b><br>ar in any publication.<br><b>nitting Author</b> will be n<br>PVRS Central Secretariat | ter online, pay the full registration fee<br>E co-authors are allowed for each abst<br>otified of the abstract selection results<br>in case s/he has not received a notific | , attend and present at the Meeting,<br>ract. Type in the names and affiliati<br>i. It is the responsibility of the Subm<br>ation email 1 week after the annour | ons as you would like<br>nitting Author to<br>ncement date. |
|                     | Author(s)                                                                                                    |                                                                                                    |                                                                                                    |                                                                                                    |                                                             |
|                     | Role                                                                                                    | Display Name                                                                                                    | Country                                                                                                    | Email                                                                                                    |                                                             |
|                     | First Author 🗸                                                                                                    | Example EXAMPLE                                                                                                    | Hong Kong, Ch                                                                                                    | ina secretariat@apvrs.org                                                                                                    | ×                                                           |
|                     | Search registratio                                                                                                 | n to assign first author                                                                                                    | / co-author(s)                                                                                                    |                                                                                                    |                                                             |
|                     | First Name                                                                                                    |                                                                                                    |                                                                                                    |                                                                                                    |                                                             |
|                     | Last Name                                                                                                    |                                                                                                    |                                                                                                    |                                                                                                    |                                                             |
|                     | Email                                                                                                    |                                                                                                    |                                                                                                    |                                                                                                    |                                                             |
|                     | Country                                                                                                    |                                                                                                    |                                                                                                    |                                                                                                    | ✓ Add                                                       |
|                     | Click here to create                                                                                               | new Co-Author if you c                                                                                                    | annot find it in the list                                                                                                    |                                                                                                    |                                                             |
|                     |                                                                                                    |                                                                                                    |                                                                                                    | _                                                                                                    |                                                             |
|                     |                                                                                                    |                                                                                                    |                                                                                                    | Save an                                                                                                    | d Continue Cancel                                           |
|                     |                                                                                                    |                                                                                                    |                                                                                                    |                                                                                                    |                                                             |

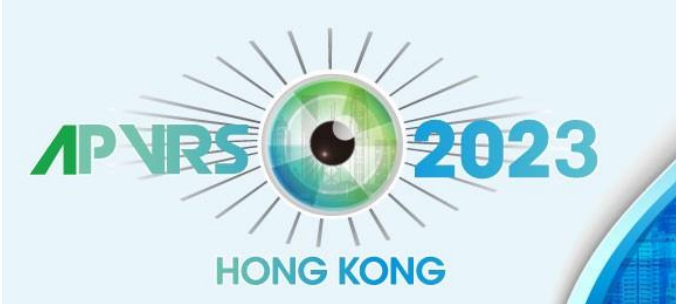

held in conjunction with APOIS 2023 Congress, APSEG 2023 Annual Meeting and ASMHK 2023

December 8-10, 2023 Hong Kong Convention and Exhibition Centre

Hosts

ap

APOIS

The sector of Merchant

Step 7: Please fill in financial disclosures (if any), read the declaration, and click "Save and submit". You will receive an email confirmation upon submission.

| Logout 🕞 | 1                                                                                                    | 2            | 3                                   | 4                    | 5           |  |  |  |
|----------|----------------------------------------------------------------------------------------------------|--------------|-------------------------------------|----------------------|-------------|--|--|--|
|          | Abstract                                                                                                    | Subspecialty | Author Information                  | Financial Disclosure | Declaration |  |  |  |
|          | <ul> <li>Financial Disclosure</li> <li>For first author/presenting author (Example EXAMPLE) <ul> <li>If you do not have any relations to disclose, click the checkbox below.</li> <li>If you do have relationships to disclose, click Add in the appropriate row to type in the name of a company or institution.</li> </ul> </li> <li>No commercial relationship to disclose</li> <li>E - Through employing institution support from a for-profit company, or competing company, in the form of research</li> </ul>                                                                                                    |              |                                     |                      |             |  |  |  |
| Logout 🕞 | funding or record                                                                                                    | 2            | at an east for subject of proceeded | 4                    | 5           |  |  |  |
|          | Abstract                                                                                                    | Subspecialty | Author Information                  | Financial Disclosure | Declaration |  |  |  |
|          | <ul> <li>Declaration</li> <li>I understand and agree that</li> <li>The first author/presenting author will register and pay the full registration fee, attend the meeting and deliver the presentation.</li> <li>The Asia Pacific Vitreo-retina Society holds the copyright to all the materials presented at the Congress and may reproduce the materials in any form for distribution.</li> <li>I authorize the Asia Pacific Vitreo-retina Society to record my lecture(s) and/or presentation(s), using any means or process, on audio or audiovisual media; and broadcast recordings, written transcriptions, or translations of my lecture(s) and/or presentation(s).</li> </ul> |              |                                     |                      |             |  |  |  |

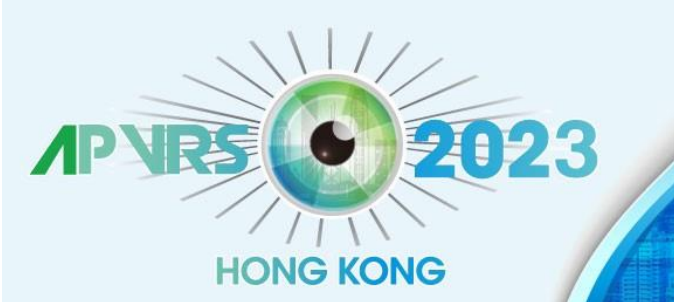

held in conjunction with APOIS 2023 Congress, APSEG 2023 Annual Meeting and ASMHK 2023

December 8-10, 2023 Hong Kong Convention and Exhibition Centre

Hosts

the second set after and

Step 8: You may view, delete, or revise your abstracts before the submission deadline, by Sept 1, 2023 (Fri).

\*Video abstract submissions are required to upload the video file to the system by Sept 3, 2023 (Sun).

16th Asia Pacific Vitreo-retina Society Congress - Abstract Submission

#### Notes & Remarks:

- Invited speakers are not required to submit abstracts for their invited talks.
- Abstract Submission for Submitted Sessions ONLY.
- Abstract(s) must be submitted online.
- If you submit more than one abstract with the same title, only the latest submitted abstract will be reviewed.
- Please read the Abstract Submission Guidelines before submitting an abstract.

APVRS Submissions

APOIS and ASMHK Submissions

| RefId ¢ | First Preference \$ | Title \$ | Role \$                                                                              | Status 💠  | Result \$       | Action \$                                                            |
|---------|---------------------|----------|--------------------------------------------------------------------------------------|-----------|-----------------|----------------------------------------------------------------------|
| 200004  | Free Paper          | x        | Role: First Author<br>First Author: Example<br>EXAMPLE<br>Submitter: Example EXAMPLE | Submitted | Not decided yet | View<br>Delete<br>Revise                                             |
| 200005  | Video               | SS       | Role: First Author<br>First Author: Example<br>EXAMPLE<br>Submitter: Example EXAMPLE | Submitted | Not decided yet | View<br>Delete<br>Revise<br>Upload Video<br>No video<br>uploaded yet |